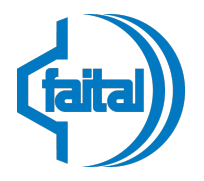

Phone +39 025277031 www.faital.com www.faitalpro.com

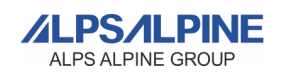

# Sistema WHISTLEBLOWING Faital

# MANUALE DI UTILIZZO PER IL SEGNALANTE

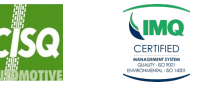

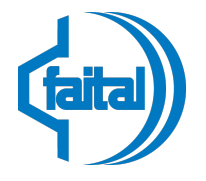

Phone +39 025277031 www.faital.com www.faitalpro.com

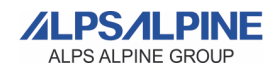

# Introduzione

Il sistema whistleblowing di Faital è stato implementato per promuovere una cultura di trasparenza e integrità. Attraverso questo strumento, chiunque abbia conoscenza di comportamenti non etici, violazioni di leggi, regolamenti o politiche aziendali può segnalare tali fatti in maniera confidenziale e sicura.

Faital si impegna a proteggere la confidenzialità delle segnalazioni e l'identità dei segnalanti. Tutte le segnalazioni sono trattate con la massima riservatezza e sono soggette a rigide misure di sicurezza per prevenire accessi non autorizzati. Il sistema è progettato per garantire l'anonimato, ove richiesto, e per proteggere i segnalanti da eventuali ritorsioni.

# **Cosa Troverete in Questo Manuale**

Il presente manuale è stato creato per guidare il segnalante o whistleblower, attraverso il processo di utilizzo del sistema whistleblowing di Faital, garantendo che ogni dipendente e collaboratore possano effettuare segnalazioni in modo semplice, sicuro e anonimo. Nelle pagine seguenti troverete le istruzioni per:

- 1. Effettuare una Segnalazione: Passo dopo passo, è descritto come compilare e inviare una segnalazione.
- 2. Verificare lo stato di avanzamento ed aggiornare le Segnalazioni effettuate: viene indicato come accedere al sistema per verificare l'avanzamento e l'esito delle segnalazioni effettuate e/o aggiungere eventuali commenti e/o ulteriori allegati. Questa sezione è pensata per aggiornare i segnalanti relativamente al trattamento della segnalazione e funge da canale di comunicazione diretto con il comitato Whistle Blowing.

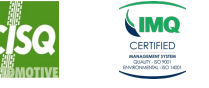

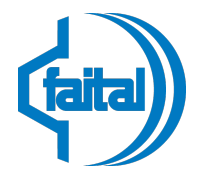

Phone +39 025277031 www.faital.com www.faitalpro.com

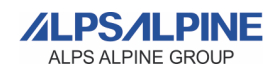

# **1. EFFETTUARE UNA SEGNALAZIONE**

Questo sistema è stato studiato per garantire un utilizzo semplice e intuitivo con l'obiettivo di rendere il processo il più agevole possibile, affinché chiunque possa utilizzarlo senza difficoltà. Gli step seguenti guideranno il segnalante passo dopo passo nella creazione di una segnalazione, assicurando un processo chiaro e diretto.

# Step 1

#### Accedere al sistema Whistleblowing

L'accesso al sistema è possibile tramite il sito web faital.com (utilizzando il link disponibile nel piè di pagina).

# Step 2

Verrà caricata una pagina di benvenuto. Qui è possibile consultare e scaricare la documentazione relativa alla piattaforma e accedere alla stessa cliccando sul pulsante **"VAI ALLA PIATTAFORMA DI SEGNALAZIONE"** (Vedi "Figura 1").

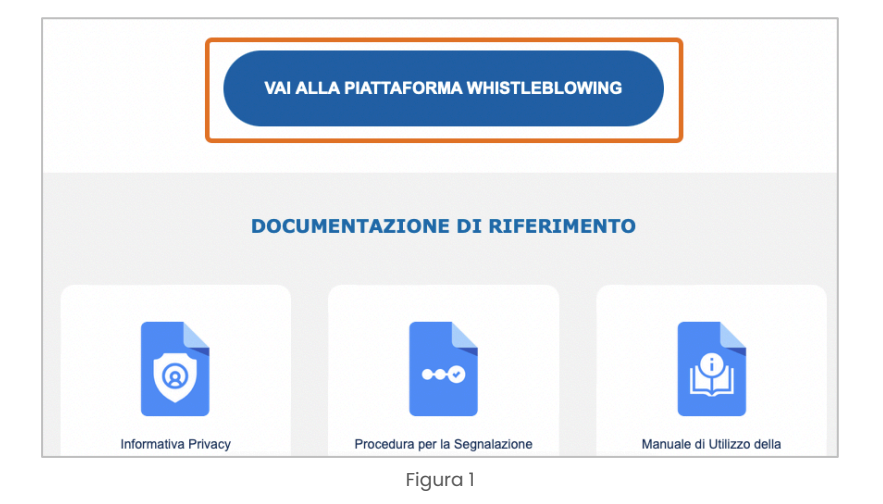

## Step 3

Per effettuare una nuova segnalazione, nella Home Page del sistema, cliccare il pulsante **"INVIA UNA SEGNALAZIONE"** (Vedi figura 2).

| SAFEDISCLOSURE                                                                                                    |
|----------------------------------------------------------------------------------------------------|
| lante, del contenuto della segnalazione e della documentazione correlata. Inoltre, adotta mod<br>osizioni del Regolamento europeo per la protezione dei dati personali UE 2016/679 (noto come |
| Invia una segnalazione                                                                                                    |
| Hai già effettuato una segnalazione? Inserisci la tua ricevuta.                                                                                                    |
| Figura 2                                                                                                    |

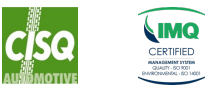

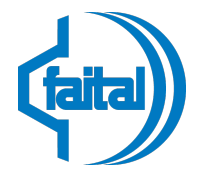

Phone +39 025277031 www.faital.com www.faitalpro.com

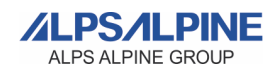

# Step 4

#### Per inviare una segnalazione, è necessario compilare almeno i campi contrassegnati come obbligatori (\*) È POSSIBILE PROCEDERE ANCHE IN MODALITA' ANONIMA NON È STRETTAMENTE NECESSARIO IDENTIFICARSI

Il conferimento dei dati personali è facoltativo. Il mancato conferimento potrebbe tuttavia pregiudicare l'istruttoria della segnalazione: le segnalazioni anonime, infatti, verranno prese in considerazione solo ove si presentino adeguatamente circostanziate e rese con dovizia di particolari, in modo da far emergere fatti e situazioni connessi a contesti determinati.

**Importante:** Non sarà possibile procedere con l'invio della segnalazione se non verrà dichiarato, tramite la spunta della relativa casella di controllo, di aver compreso ed accettato l'informativa sulla privacy (Vedi "Figura 3").

| Ho letto, compreso e accetto la Privacy Policy |  |  |  |  |  |
|------------------------------------------------|--|--|--|--|--|
| Invia                                          |  |  |  |  |  |
| Figura 3                                       |  |  |  |  |  |

## Step 5

Una volta completato il passaggio precedente, verrà visualizzata la pagina di ricevuta della segnalazione che funge da conferma dell'avvenuto invio. In questa pagina **verrà fornito un codice numerico di 16 cifre denominato Codice Ricevuta** (Vedi "Figura 4"). Questo codice in futuro darà modo al segnalante di: **monitorare lo stato di avanzamento della segnalazione;** scambiarsi commenti con il comitato Whistleblowing in modo del tutto anonimo (se lo si desidera); Aggiungere eventuali allegati e/o commenti.

| emo di risponderti quanto prima.                                                                                                    |
|----------------------------------------------------------------------------------------------------|
| Copia negli appunti<br>3759 5932 2051 6969<br>t<br>cifre per ritornare e vedere eventuali messaggi che ti avremo inviato o se pensi c |

Figura 4

IMPORTANTE: il segnalante deve custodire il Codice Ricevuta fino alla chiusura della segnalazione. Smarrendolo non sarà più possibile verificare lo stato di avanzamento della stessa ed interagire con il comitato Whistleblowing.

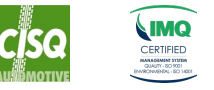

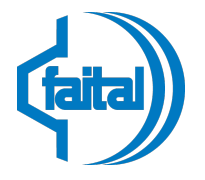

Phone +39 025277031 www.faital.com www.faitalpro.com

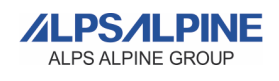

# 2. VERIFICARE LO STATO ED AGGIORNARE UNA SEGNALAZIONE

Gli step seguenti guidano il segnalante nella consultazione/ aggiornamento delle segnalazioni effettuate.

# Step 1

#### Accedere al sistema Whistleblowing

L'accesso al sistema è possibile tramite il sito web <u>faital.com</u> utilizzando il link disponibile nel piè di pagina.

### Step 2

Una volta raggiunta la Home page del sistema Whistleblowing, sotto la voce **"Hai già effettuato una segnalazione?"**, è disponibile un campo in cui è necessario **digitare o incollare il codice ricevuta** che è stato fornito successivamente all'invio della segnalazione (Vedi "Figura 5").

|                    | Invia una segnalazione     |                    |
|--------------------|----------------------------|--------------------|
| Hai già effettuato | una segnalazione? Inserisc | i la tua ricevuta. |
|                    | Ac                         | cedi               |
|                    | Figura 5                   |                    |

**Una volta inserito il codice ricevuta, cliccare sul tasto "Accedi"** per consultare e/o aggiornare le informazioni relative alla segnalazione (Vedi "Figura 6").

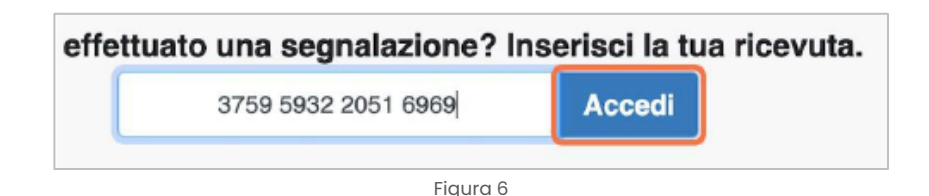

#### Step 3

Se il Codice Ricevuta è stato digitato correttamente verrà visualizzata la **pagina di riepilogo della segnalazione** (*Vedi Figura 7*). Questa scheda, oltre a dare utili informazioni come: **codice univoco della segnalazione, data di invio; data dell'ultimo aggiornamento; data di scadenza** (data entro entro cui il comitato dovrà dare riscontro al segnalante); mostra un riepilogo di tutte informazioni fornite. Da questa schermata è inoltre possibile visualizzare e/o scaricare eventuali allegati.

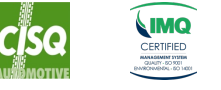

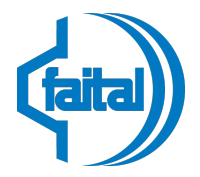

Phone +39 025277031 www.faital.com

www.faitalpro.com

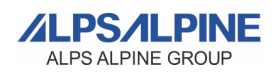

| <b>U</b> Data                                                                                                    | C Ultimo                                                                                                | aggiornamento                                                                             | Scadenza                                    | a                                   | O Stato                        |        |
|----------------------------------------------------------------------------------------------------|----------------------------------------------------------------------------------------------------|-------------------------------------------------------------------------------------------|---------------------------------------------|-------------------------------------|--------------------------------|--------|
| 27-05-2024 09:27                                                                                                    | 27-05-202                                                                                               | 24 09:27                                                                                  | 26-08-2024                                  | 02:00                               | Nuova                          |        |
| Risposte al questionario                                                                                                    |                                                                                                    |                                                                                           |                                             |                                     |                                |        |
| Descrivi in poche parole<br>Prova                                                                                                    | la tua segnalazione.                                                                                    |                                                                                           |                                             |                                     |                                |        |
| Descrivi la tua segnalaz<br>Prova                                                                                                    | ione in dettaglio.                                                                                      |                                                                                           |                                             |                                     |                                |        |
| Dove sono avvenuti i fat<br>Prova                                                                                                    | ti?                                                                                                    |                                                                                           |                                             |                                     |                                |        |
| Quando sono avvenuti i<br>Prova                                                                                                    | fatti?                                                                                                  |                                                                                           |                                             |                                     |                                |        |
| Come sei coinvolto/a ne<br>Sono una vittima                                                                                                    | l fatto segnalato?                                                                                      |                                                                                           |                                             |                                     |                                |        |
| lai delle prove a suppo<br>Si                                                                                                    | rto della tua segnalazi                                                                                 | one                                                                                       |                                             |                                     |                                |        |
| Descrivi le prove nel det<br>Prova                                                                                                    | taglio                                                                                                  |                                                                                           |                                             |                                     |                                |        |
| -lai segnalato i fatti ad altre organizzazioni o ad altri individui?<br>Si                                                                                                    |                                                                                                    |                                                                                           |                                             |                                     |                                |        |
| SI                                                                                                    |                                                                                                    |                                                                                           |                                             |                                     |                                |        |
| Si<br>ndica quali organizzazi<br>Prova                                                                                                    | oni e/o individui hai inf                                                                               | ormato dei fatti.                                                                         |                                             |                                     |                                |        |
| Si<br>ndica quali organizzazi<br>Prova<br>Queste organizzazioni h<br>Prova                                                                                                    | oni e/o individui hai inf<br>anno poi investigato c                                                     | iormato dei fatti.<br>Juanto hai riportato?                                               | Se sì, con che ri                           | sultato?                            |                                |        |
| Si<br>ndica quali organizzazi<br>Prova<br>Queste organizzazioni h<br>Prova<br>Qual è il risultato che vo<br>Prova                                                                                                    | oni e/o individui hai inf<br>anno poi investigato c<br>rresti ottenere con il n                         | iormato dei fatti.<br>Juanto hai riportato?<br>Dstro supporto?                            | Se sì, con che ri                           | sultato?                            |                                |        |
| Si<br>ndica quali organizzazi<br>Prova<br>Queste organizzazioni h<br>Prova<br>Qual è il risultato che vo<br>Prova<br>nformativa Privacy Polic                                                                                                    | oni e/o individui hai inf<br>anno poi investigato c<br>rresti ottenere con il n<br>:y                   | iormato dei fatti.<br>juanto hai riportato?<br>ostro supporto?                            | Se sì, con che ri                           | sultato?                            |                                |        |
| Si<br>ndica quali organizzazi<br>Prova<br>Queste organizzazioni h<br>Prova<br>Qual è il risultato che vo<br>Prova<br>nformativa Privacy Polic<br>Vilegati                                                                                                    | oni e/o individui hai inf<br>anno poi investigato c<br>rresti ottenere con il n                         | iormato dei fatti.<br>juanto hai riportato?<br>ostro supporto?                            | Se sì, con che ri                           | sultato?                            |                                |        |
| Si<br>ndica quali organizzazi<br>Prova<br>Queste organizzazioni h<br>Prova<br>Qual è il risultato che vo<br>Prova<br>nformativa Privacy Polic<br>Allegati<br>Nome del file                                                                                                    | oni e/o individui hai inf<br>anno poi investigato c<br>rresti ottenere con il n<br>cy<br><b>Scarica</b> | iormato dei fatti.<br>juanto hai riportato?<br>ostro supporto?<br>Data di c               | Se sì, con che ri                           | sultato?<br>Tipo                    | Dimensione del filo            | e      |
| Si<br>ndica quali organizzazi<br>Prova<br>Queste organizzazioni h<br>Prova<br>Qual è il risultato che vo<br>Prova<br>nformativa Privacy Polic<br>Mlegati<br>Nome del file<br>Allegato Test.pdf                                                                                                    | oni e/o individui hai inf<br>anno poi investigato c<br>rresti ottenere con il ne<br>29<br>Scarica       | iormato dei fatti.<br>juanto hai riportato?<br>ostro supporto?<br>Data di c<br>27-05-202  | Se sì, con che ri<br>aricamento<br>24 09:27 | sultato?<br>Tipo<br>application/pdf | Dimensione del file<br>8.67 KB | •      |
| Si<br>ndica quali organizzazi<br>Prova<br>Queste organizzazioni h<br>Prova<br>Qual è il risultato che vo<br>Prova<br>nformativa Privacy Polic<br>Mlegati<br>Nome del file<br>Allegato Test.pdf                                                                                                    | oni e/o individui hai inf<br>anno poi investigato c<br>rresti ottenere con il ne<br>cy<br>Scarica       | iormato dei fatti.<br>juanto hai riportato?<br>ostro supporto?<br>Data di c<br>27-05-202  | Se sì, con che ri<br>aricamento<br>24 09:27 | sultato?                            | Dimensione del file<br>8.67 KB | 8      |
| Si<br>ndica quali organizzazi<br>Prova<br>Queste organizzazioni h<br>Prova<br>Qual è il risultato che vo<br>Prova<br>nformativa Privacy Polic<br>Allegati<br>Nome del file<br>Allegato Test.pdf<br>\$\frac{1}{2} \frac{1}{2} \frac{1} | oni e/o individui hai inf<br>anno poi investigato c<br>rresti ottenere con il ne<br>cy<br>Scarica       | iormato dei fatti.<br>juanto hai riportato?<br>ostro supporto?<br>Data di c<br>27-05-202  | Se sì, con che ri<br>aricamento<br>24 09:27 | sultato? Tipo application/pdf       | Dimensione del file<br>8.67 KB | 8      |
| Si<br>ndica quali organizzazi<br>Prova<br>Queste organizzazioni h<br>Prova<br>Qual è il risultato che vo<br>Prova<br>nformativa Privacy Polic<br>Allegati<br>Nome del file<br>Allegato Test.pdf<br>\$eleziona u                                                                                                    | oni e/o individui hai inf<br>anno poi investigato c<br>rresti ottenere con il no<br>cy<br>Scarica       | iormato dei fatti.<br>juanto hai riportato?<br>postro supporto?<br>Data di c<br>27-05-202 | Se sì, con che ri<br>aricamento<br>24 09:27 | sultato?                            | Dimensione del file<br>8.67 KB | e      |
| Si<br>ndica quali organizzazi<br>Prova<br>Queste organizzazioni h<br>Prova<br>Qual è il risultato che vo<br>Prova<br>nformativa Privacy Polic<br>Allegati<br>Allegato Test.pdf<br>\$eleziona u<br>Commenti                                                                                                    | oni e/o individui hai inf<br>anno poi investigato c<br>rresti ottenere con il no<br>cy<br>Scarica       | iormato dei fatti.<br>uanto hai riportato?<br>postro supporto?<br>Data di c<br>27-05-202  | Se sì, con che ri<br>aricamento<br>24 09:27 | sultato?                            | Dimensione del file<br>8.67 KB | e<br>• |
| Si<br>ndica quali organizzazi<br>Prova<br>Queste organizzazioni h<br>Prova<br>Qual è il risultato che vo<br>Prova<br>nformativa Privacy Polic<br>Mlegati<br>Nome del file<br>Allegato Test.pdf<br>Commenti<br>Commenti                                                                                                    | oni e/o individui hai inf<br>anno poi investigato c<br>rresti ottenere con il no<br>cy<br>Scarica       | iormato dei fatti.<br>juanto hai riportato?<br>ostro supporto?<br>Data di c<br>27-05-202  | Se sì, con che ri<br>aricamento<br>24 09:27 | sultato?                            | Dimensione del file<br>8.67 KB | e<br>• |

Figura 7

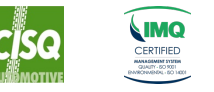

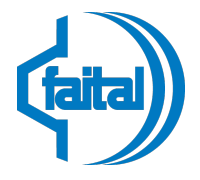

Phone +39 025277031 www.faital.com www.faitalpro.com

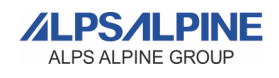

In questa sezione, oltre a controllare lo stato di avanzamento della segnalazione, è possibile:

#### Caricare Allegati aggiuntivi

- Trascinare il file che si vuole allegare nell'apposita area o selezionarlo tramite finestra di dialogo che può essere aperta cliccando sul bottone "Carica".
- Cliccare il tasto "Conferma" avviare l'upload del file (Vedi "Figura 8").

| Allegati                              |                          |                                            |                 | ,                   |
|---------------------------------------|--------------------------|--------------------------------------------|-----------------|---------------------|
| Nome del file                         | Scarica                  | Data di caricamento                        | Тіро            | Dimensione del file |
| Allegato Test.pdf                     | *                        | 27-05-2024 09:27                           | application/pdf | 8.67 KB             |
| L Carica Seleziona<br>x<br>★ Conferma | un file o trascinalo quì | Allegato Test 2.pdf<br>Dimensione: 8.67 KB |                 |                     |

Figura 8

#### Aggiungere Commenti

 Utilizzare il campo "Commenti" per digitare il messaggio che si vuole inviare. Il messaggio non potrà superare i 5000 caratteri (Vedi Figura 9).

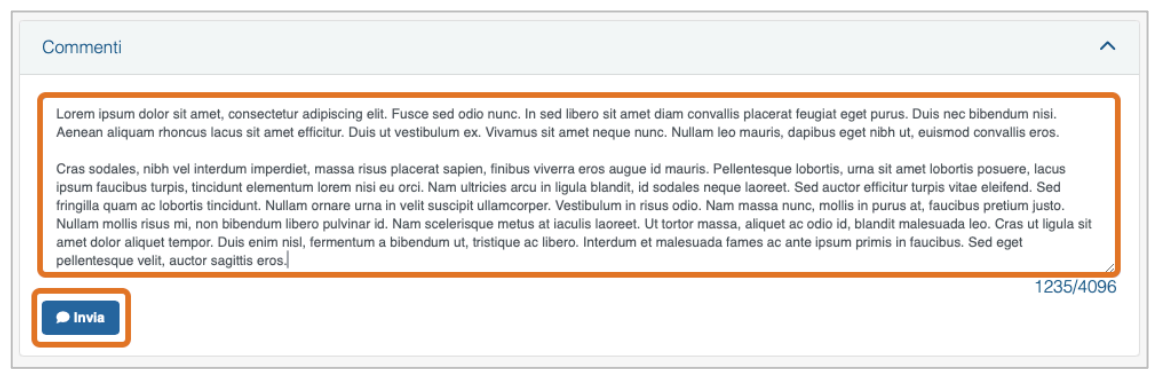

Figura 9

• Una volta digitato il messaggio, cliccare sul tasto "Invia".

Il commento verrà ora visualizzato subito sotto il campo "Commenti".

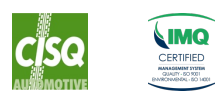

IATF 16949 ISO 9001 · ISO 14001